## TROUVER UN COURS SUR CHAMILO

**Objectif :** ce tutoriel vous aidera à trouver le cours de vos enseignants sur la plateforme de formation Chamilo

Préalable : utilisez de préférence les navigateurs firefox <u>https://www.mozilla.org/fr/firefox/new/</u> ou google chrome <u>https://www.google.fr/chrome/</u>

| Page d'accueil Mes cours                                                                            | Agenda perso Ma pro                              | ogression Réseau social                                                                                                    | 259                                                                           |
|----------------------------------------------------------------------------------------------------|--------------------------------------------------|----------------------------------------------------------------------------------------------------|-------------------------------------------------------------------------------|
| les cours                                                                                           |                                                  |                                                                                                    |                                                                               |
| Rechercher parmi les cours<br>3. Si votre cours r<br>dans la fenêtre ce<br>le nom de ce derr        | Pac à sable                                      | LICENSE Anatomie LICENSE2019<br>Lucie Metz   Francesco De Angelis   Cyril Breuillez   Ar<br>PATRICE THIRIET   Frederic Balmat<br>LICENSE Angtats The Comparison of Comparison of | (niveau 1)<br>nne Sophie Dauna<br>hagrinot   Nathalie<br>o De Angelis   Xavie |
| moteur de rechero<br>4. puis cliquez sur<br>y accéder                                               | che<br>son nom pour                              |                                                                                                    |                                                                               |
| moteur de rechere<br>4. puis cliquez sur<br>y accéder<br>Page d'accueil Mes cours                   | che<br>son nom pour<br>Agenda perso Admin        | nistration                                                                                                    | 20                                                                            |
| Moteur de rechere<br>4. puis cliquez sur<br>y accéder<br>Page d'accueil Mes cours<br>CAPI-Test-TUTO | che<br>son nom pour<br>Agenda perso Admin        | istration                                                                                                    | 20                                                                            |
| moteur de rechero<br>4. puis cliquez sur<br>y accéder<br>Page d'accueil Mes cours                   | che<br>son nom pour<br>Agenda perso Admin<br>Bie | istration                                                                                                    | 20 👀                                                                          |

Pour tout problème technique écrivez à: sos-etudiants@univ-grenoble-alpes.fr

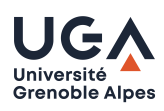

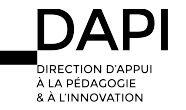